## メディカルオンライン リモートアクセス 有効期限の更新方法

リモートアクセスには 180 日間の有効期限があります。 有効期限を過ぎた場合、リモートアクセスでのログインはできなくなります。 有効期限の 30 日前から、リモートアクセスのログイン時に更新案内が表示されますので、更新手続き を行ってください。

A. 図書館、コンピュータ教室、研究室にあるパソコンから行う場合

 メディカルオンラインのページを開き、 右側にある[My ページログイン]を クリックします。 ②Myページに登録したメールアドレス とパスワードを入力して Myページに ログインします。

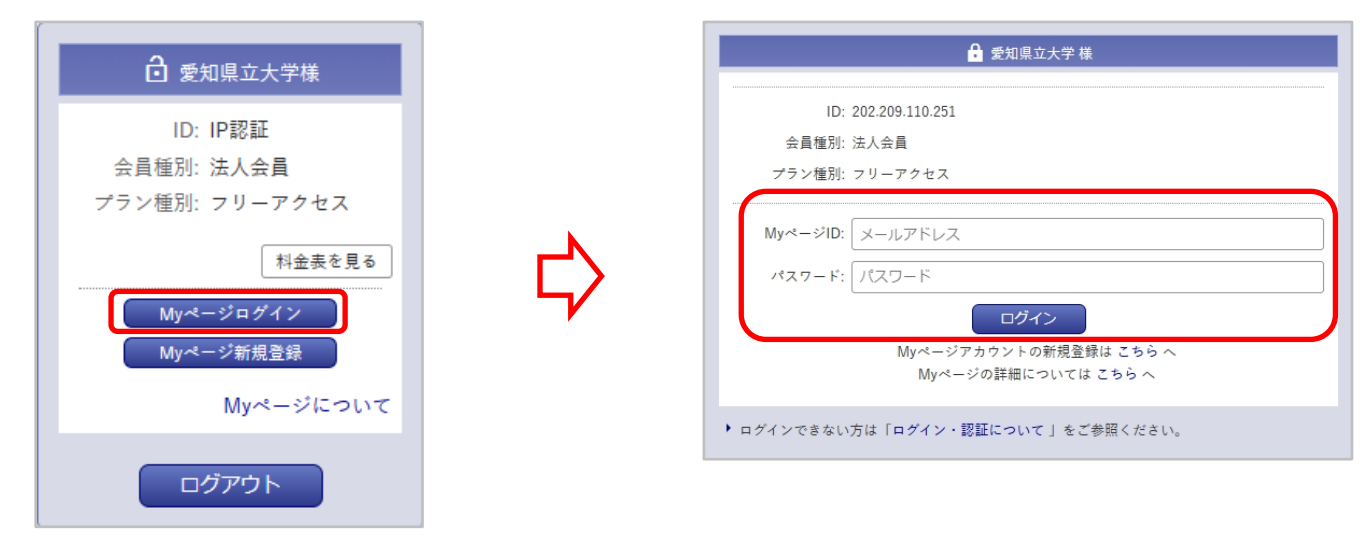

B. 自宅のパソコンやスマートフォンから行う場合

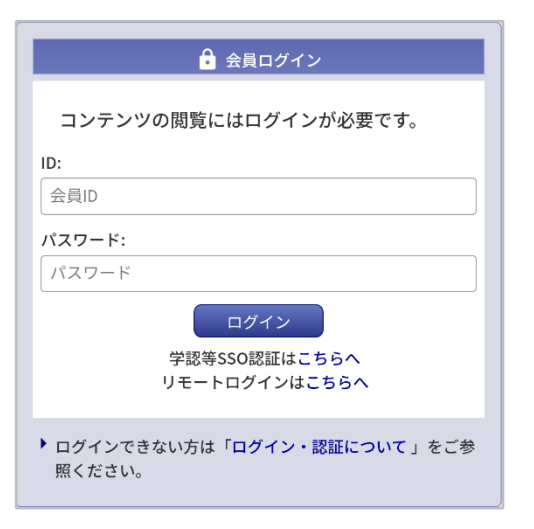

 ●メディカルオンラインのページを開くと、 会員ログイン画面が表示されますので、
ID/パスワード欄に UNIPA に掲載の
My ページ登録用 ID/パスワードを入力して
[ログイン]をクリックします。

**2**上記A-①の画面が表示されますので、②へ進みます。

| edical*Online を使利にこ利用いただけるよう、各種情報の管理・設定かできます。                  |                           |
|----------------------------------------------------------------|---------------------------|
| 登録ユーザー情報                                                       |                           |
| 登録アドレス:                                                        | ログイン施設名:<br><b>愛知県立大学</b> |
| メールマガジン:<br>配信する<br>業種・職種:<br>最終更新日:<br>前回ログイン日:<br>2025/03/10 | ログインID:<br>IP認証           |
|                                                                | 会員種別:<br>法人会員             |
|                                                                | プラン種別:<br><b>フリーアクセス</b>  |
|                                                                | リモートアクセス:                 |

③Myページにログインすると有効期限が
自動的に延長されます。
「登録ユーザー情報」のリモートアクセス

有効期限を確認してください。